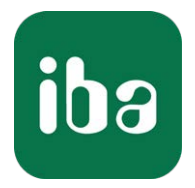

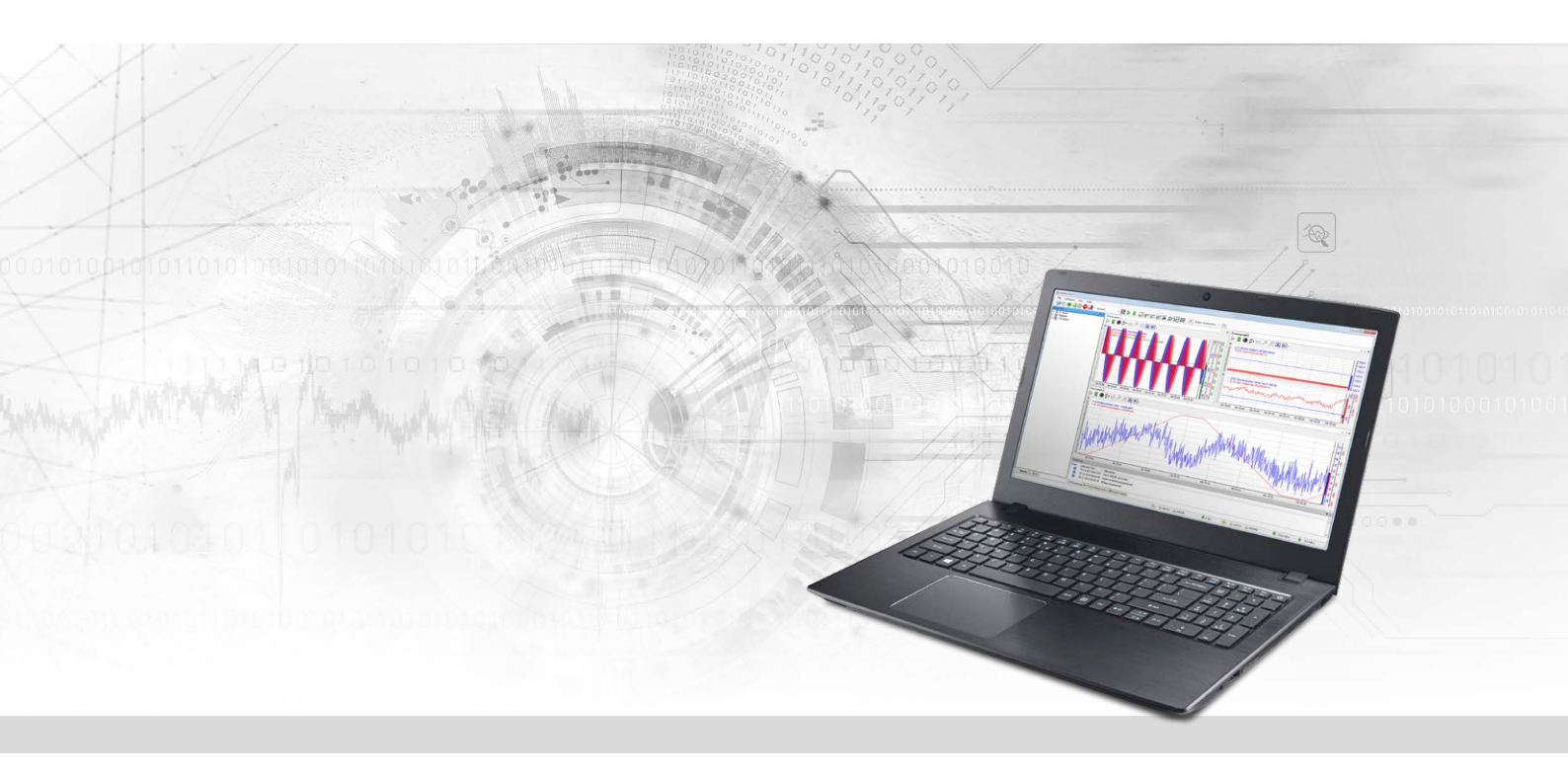

# ibaPDA-Interface-Sigmatek-Xplorer

## PLC-Xplorer-Datenschnittstelle zu SIGMATEK-Systemen

Handbuch Ausgabe 1.2

> Messsysteme für Industrie und Energie www.iba-ag.com

#### Hersteller

iba AG Königswarterstraße 44 90762 Fürth Deutschland

#### Kontakte

| Zentrale | +49 911 97282-0  |
|----------|------------------|
| Telefax  | +49 911 97282-33 |
| Support  | +49 911 97282-14 |
| Technik  | +49 911 97282-13 |
| E-Mail   | iba@iba-ag.com   |
| Web      | www.iba-ag.com   |

Weitergabe sowie Vervielfältigung dieser Unterlage, Verwertung und Mitteilung ihres Inhalts sind nicht gestattet, soweit nicht ausdrücklich zugestanden. Zuwiderhandlungen verpflichten zu Schadenersatz.

© iba AG 2023, alle Rechte vorbehalten.

Der Inhalt dieser Druckschrift wurde auf Übereinstimmung mit der beschriebenen Hard- und Software überprüft. Dennoch können Abweichungen nicht ausgeschlossen werden, so dass für die vollständige Übereinstimmung keine Garantie übernommen werden kann. Die Angaben in dieser Druckschrift werden jedoch regelmäßig aktualisiert. Notwendige Korrekturen sind in den nachfolgenden Auflagen enthalten oder können über das Internet heruntergeladen werden.

Die aktuelle Version liegt auf unserer Website www.iba-ag.com zum Download bereit.

| Version | Datum   | Revision       | Autor | Version SW |
|---------|---------|----------------|-------|------------|
| 1.2     | 03-2023 | Diagnosemodule | RM/IP | 7.3.7      |

Windows<sup>®</sup> ist eine Marke und eingetragenes Warenzeichen der Microsoft Corporation. Andere in diesem Handbuch erwähnte Produkt- und Firmennamen können Marken oder Handelsnamen der jeweiligen Eigentümer sein.

## Inhalt

| 1 | Zu diese | em Handbuch4                              |
|---|----------|-------------------------------------------|
|   | 1.1      | Zielgruppe und Vorkenntnisse4             |
|   | 1.2      | Schreibweisen4                            |
|   | 1.3      | Verwendete Symbole5                       |
| 2 | Systemv  | oraussetzungen6                           |
| 3 | PLC-Xpl  | orer-Datenschnittstelle zu SIGMATEK8      |
|   | 3.1      | Allgemeine Informationen8                 |
|   | 3.2      | Systemtopologien8                         |
|   | 3.3      | Konfiguration und Projektierung SIGMATEK8 |
|   | 3.4      | Konfiguration und Projektierung ibaPDA10  |
|   | 3.4.1    | Einstellungen der Schnittstelle10         |
|   | 3.4.2    | Modul hinzufügen11                        |
|   | 3.4.3    | Allgemeine Moduleinstellungen12           |
|   | 3.4.4    | Verbindungseinstellungen13                |
|   | 3.4.5    | Signalkonfiguration14                     |
|   | 3.4.6    | Moduldiagnose                             |
| 4 | Diagnos  | e19                                       |
|   | 4.1      | Lizenz                                    |
|   | 4.2      | Sichtbarkeit der Schnittstelle            |
|   | 4.3      | Protokolldateien                          |
|   | 4.4      | Verbindungsdiagnose mittels PING21        |
|   | 4.5      | Verbindungstabelle22                      |
|   | 4.6      | Diagnosemodule23                          |
| 5 | Support  | und Kontakt                               |

## 1 Zu diesem Handbuch

Diese Dokumentation beschreibt die Funktion und Anwendung der Software-Schnittstelle

ibaPDA-Interface-Sigmatek-Xplorer.

Diese Dokumentation ist eine Ergänzung zum *ibaPDA*-Handbuch. Informationen über alle weiteren Eigenschaften und Funktionen von *ibaPDA* finden Sie im *ibaPDA*-Handbuch bzw. in der Online-Hilfe.

## **1.1 Zielgruppe und Vorkenntnisse**

Diese Dokumentation wendet sich an ausgebildete Fachkräfte, die mit dem Umgang mit elektrischen und elektronischen Baugruppen sowie der Kommunikations- und Messtechnik vertraut sind. Als Fachkraft gilt, wer auf Grund seiner fachlichen Ausbildung, Kenntnisse und Erfahrungen sowie Kenntnis der einschlägigen Bestimmungen die ihm übertragenen Arbeiten beurteilen und mögliche Gefahren erkennen kann.

Im Besonderen wendet sich diese Dokumentation an Personen, die mit Projektierung, Test, Inbetriebnahme oder Instandhaltung von Speicherprogrammierbaren Steuerungen der unterstützten Fabrikate befasst sind. Für den Umgang mit *ibaPDA-Interface-Sigmatek-Xplorer* sind folgende Vorkenntnisse erforderlich bzw. hilfreich:

- Betriebssystem Windows
- Kenntnis von Projektierung und Betrieb des betreffenden Steuerungssystems

## 1.2 Schreibweisen

In dieser Dokumentation werden folgende Schreibweisen verwendet:

| Aktion                              | Schreibweise                                                                                      |
|-------------------------------------|---------------------------------------------------------------------------------------------------|
| Menübefehle                         | Menü Funktionsplan                                                                                |
| Aufruf von Menübefehlen             | Schritt 1 – Schritt 2 – Schritt 3 – Schritt x                                                     |
|                                     | Beispiel:<br>Wählen Sie Menü <i>Funktionsplan – Hinzufügen – Neu-</i><br><i>er Funktionsblock</i> |
| Tastaturtasten                      | <tastenname></tastenname>                                                                         |
|                                     | Beispiel: <alt>; <f1></f1></alt>                                                                  |
| Tastaturtasten gleichzeitig drücken | <tastenname> + <tastenname></tastenname></tastenname>                                             |
|                                     | Beispiel: <alt> + <strg></strg></alt>                                                             |
| Grafische Tasten (Buttons)          | <tastenname></tastenname>                                                                         |
|                                     | Beispiel: <ok>; <abbrechen></abbrechen></ok>                                                      |
| Dateinamen, Pfade                   | Dateiname, Pfad                                                                                   |
|                                     | Beispiel: Test.docx                                                                               |

### 1.3 Verwendete Symbole

Wenn in dieser Dokumentation Sicherheitshinweise oder andere Hinweise verwendet werden, dann bedeuten diese:

#### Gefahr!

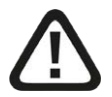

Wenn Sie diesen Sicherheitshinweis nicht beachten, dann droht die unmittelbare Gefahr des Todes oder der schweren Körperverletzung!

Beachten Sie die angegebenen Maßnahmen.

#### Warnung!

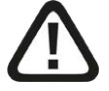

Wenn Sie diesen Sicherheitshinweis nicht beachten, dann droht die mögliche Gefahr des Todes oder schwerer Körperverletzung!

Beachten Sie die angegebenen Maßnahmen.

#### Vorsicht!

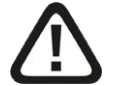

Wenn Sie diesen Sicherheitshinweis nicht beachten, dann droht die mögliche Gefahr der Körperverletzung oder des Sachschadens!

Beachten Sie die angegebenen Maßnahmen.

#### Hinweis

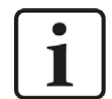

Hinweis, wenn es etwas Besonderes zu beachten gibt, wie z. B. Ausnahmen von der Regel usw.

#### Tipp

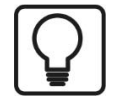

Tipp oder Beispiel als hilfreicher Hinweis oder Griff in die Trickkiste, um sich die Arbeit ein wenig zu erleichtern.

#### **Andere Dokumentation**

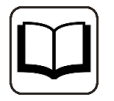

Verweis auf ergänzende Dokumentation oder weiterführende Literatur.

## 2 Systemvoraussetzungen

Folgende Systemvoraussetzungen sind für die Verwendung der Datenschnittstelle Sigmatek-Xplorer erforderlich:

- *ibaPDA* v7.3.7 oder höher
- Lizenz für *ibaPDA-Interface-PLC-Xplorer* oder *ibaPDA-Interface-Sigmatek-Xplorer*
- Bei mehr als 16 Verbindungen benötigen Sie zusätzliche *one-step-up-Interface-Sigmatek-Xplorer* Lizenzen für jeweils 16 weitere Verbindungen.

#### Hinweis

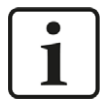

In der *ibaPDA-Interface-PLC-Xplorer*-Lizenz ist unter anderem auch die Lizenz für diese Xplorer-Schnittstelle enthalten.

Sonstige Voraussetzungen an die eingesetzte Rechner-Hardware und die unterstützten Betriebssysteme entnehmen Sie bitte der *ibaPDA*-Dokumentation.

#### Lizenzinformationen

| Bestell-Nr. | Produktbezeichnung                          | Beschreibung                                                                                                    |
|-------------|---------------------------------------------|----------------------------------------------------------------------------------------------------|
| 31.001042   | ibaPDA-Interface-PLC-Xplorer                | Erweiterungslizenz für ein ibaPDA-<br>System; alle verfügbaren Xplorer-Da-<br>tenschnittstellen werden hinzuge-<br>fügt. |
|             |                                             | (Vollständige Angaben unter www.<br>iba-ag.com)                                                                          |
| 31.000004   | ibaPDA-Interface-Sigmatek-Xplorer           | Erweiterungslizenz für ein ibaPDA-<br>System um die Datenschnittstelle:                                                  |
|             |                                             | +Sigmatek-Xplorer (Schnittst. zu SIG-<br>MATEK)                                                                          |
| 31.100004   | one-step-up-Interface-Sigma-<br>tek-Xplorer | Erweiterungslizenz für 16 weitere<br>Sigmatek-Xplorer-Verbindungen<br>(max. 3 Erweiterungslizenzen)                      |

Tab. 1: Verfügbare Sigmatek-Xplorer-Lizenzen

#### Hinweis

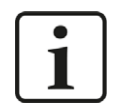

Um mehr als 16 Datenverbindungen pro Schnittstelle zu nutzen, sind Erweiterungslizenzen one-step-up-... notwendig. Pro one-step-up-Lizenz können bis zu 16 weitere Verbindungen zu SPSen aufgebaut werden. Mit dem mehrfachen Erwerb bzw. mit der mehrfachen Freischaltung dieser Lizenzen (bis zu 15 insgesamt) können je Datenschnittstelle bis zu 240 Verbindungen konfiguriert und genutzt werden.

Ausnahme SIGMATEK: Hier können nur bis zu 4 Lizenzen (64 Verbindungen) aktiviert werden.

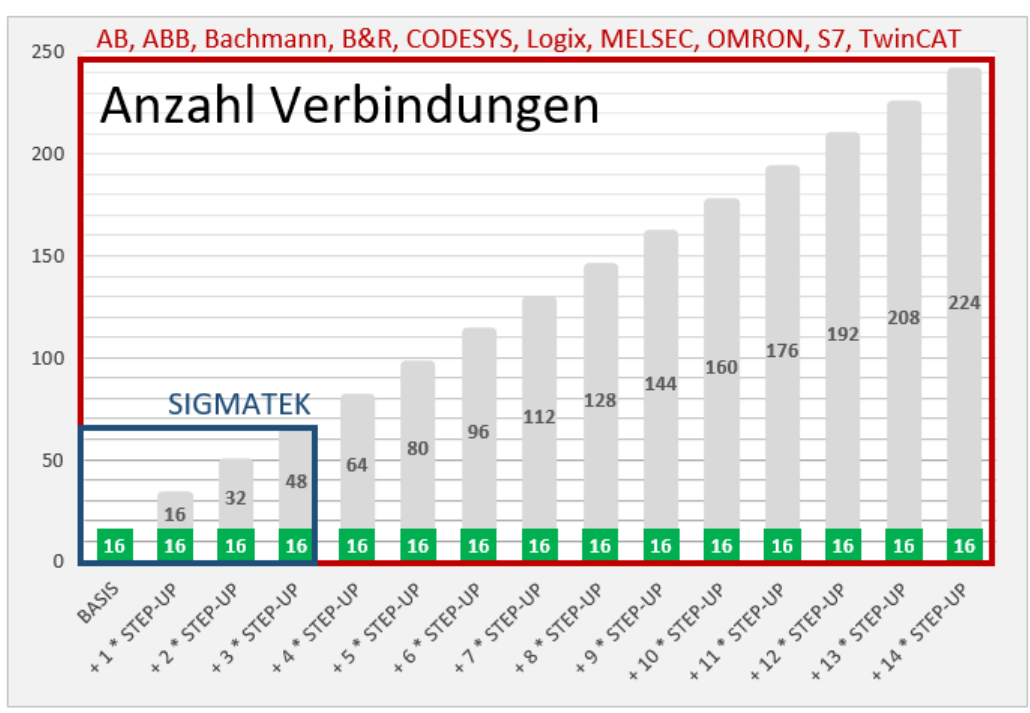

Berücksichtigen Sie dabei die Begrenzung der Signalanzahl durch die *ibaPDA*-Basislizenz.

## **3 PLC-Xplorer-Datenschnittstelle zu SIGMATEK**

## 3.1 Allgemeine Informationen

Die Datenschnittstelle Sigmatek-Xplorer ist geeignet für die Messdatenerfassung an einer SIG-MATEK-SPS per TCP/IP über Standard-Netzwerkkarten. Der Zugriff erfolgt dabei transparent für die Steuerung. Eine gesonderte Projektierung und Programmierung der Steuerung ist nicht notwendig.

Pro Lizenz können mit einer Sigmatek-Xplorer-Schnittstelle bis zu 16 Verbindungen projektiert werden. Insgesamt können maximal 64 Verbindungen durch den Zukauf von bis zu 3 weiteren *one-step-up-Sigmatek-Xplorer*-Lizenzen realisiert werden. Pro angeschlossener SIGMATEK-SPS wird eine Verbindung benötigt.

Die Auswahl der zu messenden Signale erfolgt dabei komfortabel anhand der symbolischen Namen mit Unterstützung durch den *ibaPDA*-Symbol-Browser. Dieser ermöglicht den Zugriff auf alle messbaren Symbole (Server, Clients, globale Variablen), basierend auf der importierten Server-Objektliste des SIGMATEK LASAL-Projekts. LASAL SERVICE ist die Programmiersoftware von SIGMATEK.

## 3.2 Systemtopologien

Die Verbindungen zu den Steuerungen können über Standard-Ethernet-Schnittstellen des Rechners hergestellt werden.

Es ist keine weitere Software für den Betrieb erforderlich.

#### Hinweis

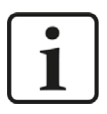

Es wird empfohlen, die TCP/IP-Kommunikation auf einem separaten Netzwerksegment durchzuführen, um eine gegenseitige Beeinflussung durch sonstige Netzwerkkomponenten auszuschließen.

## 3.3 Konfiguration und Projektierung SIGMATEK

Grundsätzlich ist auf Steuerungsseite keine spezielle Projektierung und Programmierung erforderlich. Insbesondere müssen keine Programmbausteine aufgerufen werden. *ibaPDA* kann folgende Objekte für die Messung nutzen:

- Servers
- Clients
- Globale Variablen (nicht, wenn diese den Datentyp STRUCT haben)

Damit die Auswahl der Messsignale in *ibaPDA* über einen Symbol-Browser erfolgen kann, muss mithilfe der SIGMATEK Lasal Software lediglich eine sog. Server-Objektliste erstellt werden. Diese Liste enthält dann alle Objekte mit der Eigenschaft "Visualized".

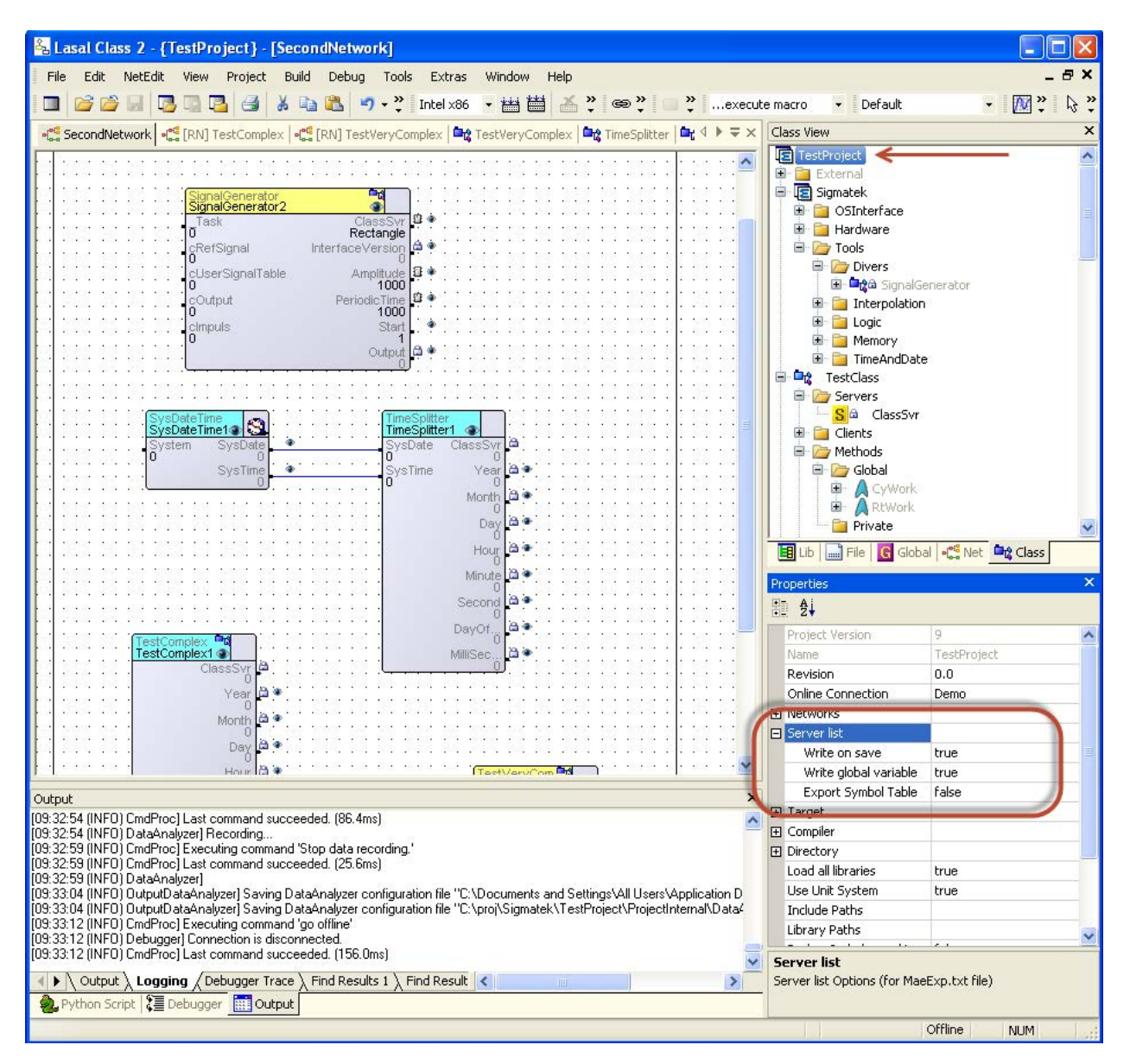

Sie können diese Liste sowohl manuell als auch automatisch erzeugen.

Um die Liste manuell zu erzeugen, nutzen Sie das Menü Build – Write Server List.

Um die Liste automatisch erzeugen zu lassen, aktivieren Sie bei den Projektoptionen *Server list* – *Write on save*. Mit jedem Speichervorgang des Projekts wird dann automatisch eine aktuelle Liste erzeugt.

Wenn außerdem auch die Option *Server list – Write global variable* aktiviert ist, werden zusammen mit den Server-Objekten auch die globalen Variablen exportiert.

Die generierte Liste wird in eine Datei mit dem Namen MaeExp.txt exportiert, die in demselben Verzeichnis liegt, wie die Projektdatei (\*.lcp).

Später, bei der Konfiguration in *ibaPDA*, können Sie diese Datei mit dem Button <Adressbuch erzeugen> öffnen und laden. Der Symbol-Browser greift dann darauf zu.

Da der Zugriff auf die zu messenden Objekte in SIGMATEK-Steuerungen stets über den vollen Namen der Objekte erfolgt, wird der Name von *ibaPDA* an die SPS übermittelt. Die SPS sendet dann die Adresse, die *ibaPDA* auslesen muss, zurück.

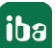

## 3.4 Konfiguration und Projektierung ibaPDA

Nachfolgend ist die Projektierung in *ibaPDA* beschrieben. Wenn alle Systemvoraussetzungen erfüllt sind, bietet *ibaPDA* im Signalbaum des I/O-Managers die Schnittstelle *Sigmatek-Xplorer* an.

### 3.4.1 Einstellungen der Schnittstelle

Wenn die Xplorer-Schnittstelle im Baum markiert ist, sehen Sie eine Übersicht mit Diagnose-Informationen über die konfigurierten Verbindungen zwischen *ibaPDA* und den Controllern.

Die Schnittstelle hat folgende Funktionen und Konfigurationsmöglichkeiten.

| 🖶 iba I/O-Manager                               |     |                              |                                   |                               |                                |                        |                           |                        |                        |             |             | ×  |
|-------------------------------------------------|-----|------------------------------|-----------------------------------|-------------------------------|--------------------------------|------------------------|---------------------------|------------------------|------------------------|-------------|-------------|----|
| 1 🔁 🗗 🔁 🕀 🕂 🕁 🛯 🛍 🗎                             | € ∋ | ]                            |                                   |                               |                                |                        |                           |                        |                        |             |             |    |
| Eingänge Ausgänge Gruppen Allgemein 4 D         | Sig | gmatel                       | k-Xplore                          | ər                            |                                |                        |                           |                        |                        |             |             |    |
| Sigmatek-Xplorer                                |     | Ne Werte au                  | if null setzen, v                 | wenn Verbindung zu            | einer SPS unterbrocher         | n wird                 |                           |                        |                        | Protokol    | datei öffne | n  |
| Klicken, um Modul anzufügen<br>Nicht abgebildet |     | rtassung sta<br>Jnerreichbar | arten, auch we<br>re Symbole zula | nn eine SPS nicht ei<br>assen | reichbar ist                   |                        |                           |                        |                        | Statistik z | urücksetze  | en |
|                                                 |     | Name                         |                                   | Fehlerzähler                  | Aktualisierungszeit<br>Aktuell | Antwortzeit<br>Aktuell | Antwortzeit<br>Mittelwert | Antwortzeit<br>Minimum | Antwortzeit<br>Maximum | Da<br>grò   | ten-<br>iße |    |
|                                                 | 0   | 1                            | ?                                 | ?                             | ?                              | ?                      | ?                         | ?                      | ?                      |             | ?           | ^  |
|                                                 | 1   |                              | ?                                 | ?                             | ?                              | ?                      | ?                         | ?                      | ?                      |             | ?           |    |

#### Alle Werte auf Null setzen, wenn Verbindung zu einer SPS unterbrochen wird

Wenn diese Option aktiviert ist, werden alle gemessenen Werte einer SIGMATEK-CPU auf den Wert Null gesetzt, sobald die Verbindung verloren geht. Ist diese Option deaktiviert, dann behält *ibaPDA* den bei Verbindungsabbruch letzten gültigen Messwert im Speicher

#### Erfassung starten, auch wenn eine SPS nicht erreichbar ist

Wenn diese Option aktiviert ist, wird die Erfassung starten auch wenn eine SIGMATEK-CPU nicht erreichbar ist. Anstatt eines Fehlers wird eine Warnung im Prüfungsdialog ausgegeben. Wenn das System ohne Verbindung zur SIGMATEK-CPU gestartet wurde, dann wird *ibaPDA* in regelmäßigen Abständen versuchen eine Verbindung zur CPU herzustellen.

#### Unerreichbare Symbole zulassen

Aktivieren Sie diese Option, um eine Erfassung auch bei nicht erreichbaren Symbolen zu starten. Die nicht erreichbaren Symbole werden als Warnungen im Prüfungsdialog ausgegeben. Dies kann nur auftreten, wenn das Adressbuch nicht aktuell ist!

Wenn Sie diese Option nicht aktvieren, dann startet die Messung bei Vorhandensein von unerreichbaren Symbolen nicht.

#### Verbindungstabelle

Die Tabelle zeigt für jede Verbindung den Verbindungsstatus, die aktuellen Werte für die Aktualisierungszeit (Aktuell, Istwert, Mittelwert, Min. und Max.) sowie die Datengröße. Außerdem finden Sie hier einen Fehlerzähler für die einzelnen Verbindungen während der Messung.

Siehe dazu 🛪 Verbindungstabelle, Seite 22.

#### <Protokolldatei öffnen>

Wenn Verbindungen zu Steuerungen hergestellt wurden, dann werden alle verbindungsspezifischen Aktionen in einer Textdatei protokolliert. Diese Datei können Sie über diesen Button öffnen und einsehen. Im Dateisystem auf der Festplatte finden Sie die Protokolldatei von *ibaPDA*-Server (...\ProgramData\iba\ibaPDA\Log). Der Dateiname der aktuellen Protokolldatei lautet SchnittstelleLog.txt, der Name der archivierten Protokolldateien lautet SchnittstelleLog\_yyyy\_mm\_dd\_hh\_mm\_ss.txt.

#### <Statistik zurücksetzen>

Klicken Sie diesen Button, wenn Sie die berechneten Zeitwerte und den Fehlerzähler in der Tabelle auf 0 setzen möchten.

#### 3.4.2 Modul hinzufügen

- 1. Klicken Sie auf den blauen Befehl *Klicken, um Modul anzufügen,* der sich unter jeder Datenschnittstelle im Register *Eingänge* oder *Ausgänge* befindet.
- 2. Wählen Sie im Dialogfenster den gewünschten Modultyp aus und vergeben Sie bei Bedarf einen Namen über das Eingabefeld.
- 3. Bestätigen Sie Ihre Auswahl mit <OK>.

| ➡ iba I/O-Manager                                                |                                                                                    |   |
|------------------------------------------------------------------|------------------------------------------------------------------------------------|---|
|                                                                  |                                                                                    |   |
| Eingänge Ausgänge Gruppen Allgemein<br>글 뀲 Xplorer-Schnittstelle | Xplorer-Schnittstelle                                                              |   |
| Klicken, um Modul anzufügen                                      | Modul hinzufügen Name : Xplorer-Modul Modul Typ :  Ordner Xplorer-Modul S Diagnose | × |

## 3.4.3 Allgemeine Moduleinstellungen

Um ein Modul zu konfigurieren, markieren Sie es in der Baumstruktur.

Alle Module haben die folgenden Einstellmöglichkeiten.

|   |                                    |                                                                                                    | Apiorei (                                                                                                    | (4)                                                                                                    |                                                                                                    | 1).                                                                                                    |
|---|------------------------------------|----------------------------------------------------------------------------------------------------|----------------------------------------------------------------------------------------------------|----------------------------------------------------------------------------------------------------|----------------------------------------------------------------------------------------------------|----------------------------------------------------------------------------------------------------|
| Σ | Allger                             | mein                                                                                                    | 💋 Verbindung                                                                                                    | ∕ ∧ Analog                                                                                                    | ∬ Digital                                                                                                    | Diagnose                                                                                                    |
| ~ | ✓ Gru                              | undei                                                                                                    | nstellungen                                                                                                    |                                                                                                    |                                                                                                    |                                                                                                    |
|   | Mod                                | dultyp                                                                                                    |                                                                                                    | Sigmatek-Xp                                                                                                    | olorer                                                                                                    |                                                                                                    |
|   | Ven                                | riegelt                                                                                                    | i.                                                                                                    | False                                                                                                    |                                                                                                    |                                                                                                    |
|   | Aktiviert                          |                                                                                                    | True                                                                                                    |                                                                                                    |                                                                                                    |                                                                                                    |
|   | Nan                                | ne                                                                                                    |                                                                                                    | Sigmatek-Xplorer                                                                                                    |                                                                                                    |                                                                                                    |
|   | Modul Nr.                          |                                                                                                    | 2                                                                                                    |                                                                                                    |                                                                                                    |                                                                                                    |
|   | Zeit                               | tbasis                                                                                                    |                                                                                                    | 10 ms                                                                                                    |                                                                                                    |                                                                                                    |
|   | Nan                                | ne als                                                                                                    | Präfix verwender                                                                                                    | False                                                                                                    |                                                                                                    |                                                                                                    |
| ~ | <ul> <li>Modul Struktur</li> </ul> |                                                                                                    |                                                                                                    |                                                                                                    |                                                                                                    |                                                                                                    |
|   | Anz                                | Anzahl Analogsignale                                                                                                |                                                                                                    | 32                                                                                                    |                                                                                                    |                                                                                                    |
|   | Anz                                | ahl Di                                                                                                    | gitalsignale                                                                                                    | 32                                                                                                    |                                                                                                    |                                                                                                    |
| ~ | SP:                                | S                                                                                                    |                                                                                                    |                                                                                                    |                                                                                                    |                                                                                                    |
|   | Aktı                               | ualisie                                                                                                    | erungszeit                                                                                                    | 10 ms                                                                                                    |                                                                                                    |                                                                                                    |
| N | lame                               |                                                                                                    |                                                                                                    |                                                                                                    |                                                                                                    |                                                                                                    |
|   | ,                                  | Ver<br>Akt<br>Nar<br>Mod<br>Zei<br>Nar<br>Var<br>Anz<br>Anz<br>Anz<br>Anz<br>Anz<br>Anz<br>Anz<br>Anz<br>Anz<br>Anz | Grundei     Modultyp     Verriegelt     Aktiviert     Name     Modul Nr.     Zeitbasis     Name als     Modul Si     Anzahl Ar     Anzahl Di     SPS     Aktualisie     Name     Der Name dei | Grundeinstellungen     Modultyp     Verriegelt     Aktiviert     Name     Modul Nr.     Zeitbasis     Name als Präfix verwender     Modul Struktur     Anzahl Analogsignale     Anzahl Digitalsignale     SPS     Aktualisierungszeit     Name     Der Name des Module | Image: Second data second data seco | Image: Second data provided in the second data provided in the second data provided in the second data provided in the second data provided in the second data provided in the second data provided in the second data provided in the second data provided in the second data provided in the second data provided data provided |

#### Grundeinstellungen

#### Modultyp (nur Anzeige)

Zeigt den Typ des aktuellen Moduls an.

#### Verriegelt

Sie können ein Modul verriegeln, um ein versehentliches oder unautorisiertes Ändern der Einstellungen zu verhindern.

#### Aktiviert

Aktivieren Sie das Modul, um Signale aufzuzeichnen.

#### Name

Hier können Sie einen Namen für das Modul eintragen.

#### Modul Nr.

Diese interne Referenznummer des Moduls bestimmt die Reihenfolge der Module im Signalbaum von *ibaPDA*-Client und *ibaAnalyzer*.

#### Zeitbasis

Alle Signale dieses Moduls werden mit dieser Zeitbasis erfasst.

#### Name als Präfix verwenden

Diese Option stellt den Modulnamen den Signalnamen voran.

#### Modulstruktur

#### Anzahl der Analogsignale/Digitalsignale

Stellen Sie die Anzahl der konfigurierbaren Analogsignale bzw. Digitalsignale in den Signaltabellen ein. Der Standardwert ist jeweils 32. Der Maximalwert beträgt 1000. Die Signaltabellen werden entsprechend angepasst.

#### SPS

#### Aktualisierungszeit

Gibt die Soll-Aktualisierungszeit an, in der die Daten aus der SPS abgerufen werden. Während der Messung kann die reale aktuelle Aktualisierungszeit höher sein als der eingestellte Wert, wenn die SPS mehr Zeit zur Übertragung der Daten benötigt. Wie schnell die Daten wirklich aktualisiert werden, können Sie in der Verbindungstabelle überprüfen.

#### <Symbole auswählen>

Klicken Sie auf diesen Link nachdem die Verbindung erfolgreich aufgebaut wurde, um die Messsignale zu konfigurieren. Voraussetzung dafür ist außerdem, dass Sie zuvor ein Adressbuch erzeugt haben.

Für weitere Informationen siehe **7** Signalkonfiguration, Seite 14.

#### 3.4.4 Verbindungseinstellungen

Die Verbindung vom Modul zur Steuerung konfigurieren Sie im Register Verbindung.

| 돈 Allgemein 💋 | Verbindung    | ∕√ Analog | Diagnose |        |                     |
|---------------|---------------|-----------|----------|--------|---------------------|
| Verbindung    |               |           |          |        |                     |
| IP-Adresse:   | 192.168.123.2 | 36        | Port:    | 1954 🚖 | Test                |
| Timeout (s):  | 5 📫           |           |          |        | Adressbuch erzeugen |
| LC name:      | CIPC          |           |          |        |                     |

#### Verbindung

#### **IP-Adresse**

Für den Verbindungsaufbau müssen Sie hier nur die IP-Adresse der SPS eingeben.

#### Port

Die Portnummer kann in der Regel in der Standardeinstellung 1954 bleiben.

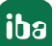

#### Timeout

Hier können Sie einen Wert für die Wartezeit (Timeout) in Sekunden bei Verbindungsaufbau und Lesezugriffen einstellen. Ein Überschreiten der hier eingestellten Zeit führt dazu, dass die Steuerung für nicht erreichbar bzw. nicht antwortend erklärt wird.

#### <Test>

Mit den eingestellten Verbindungsparametern wird versucht, die Verbindung zu der Steuerung herzustellen. Bei Erfolg werden Informationen zur SPS angezeigt, wie Status, Name, aktuell geladenes Projekt und einige Kennwerte der CPU.

#### <Adressbuch erzeugen>

Klicken Sie auf diesen Button, um die zuvor mit der SIGMATEK Lasal Software erzeugte Datei MaeExp.txt zu öffnen und das Adressbuch zu erzeugen.

Wenn das Adressbuch erzeugt wurde, können Sie per Mausklick auf den Hyperlink *Symbole auswählen* im Register *Allgemein* des Moduls oder in der Spalte *Symbol* in den Registern *Analog* und *Digital* den Symbol-Browser für die Auswahl der Messsignale öffnen.

#### 3.4.5 Signalkonfiguration

In den Registern *Analog* bzw. *Digital* konfigurieren Sie die zu messenden Signale. Die Länge der Signaltabellen, d. h. die Anzahl der Signale pro Tabelle, stellen Sie im Register *Allgemein* unter *Modul Struktur* ein.

Hinweis

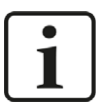

Beachten Sie die aufgrund Ihrer Lizenz maximal zulässige Signalanzahl.

Hinweis

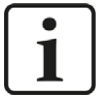

Beachten Sie, dass die Anzahl der Signale, die von einer CPU gelesen werden, den minimal erreichbaren Lesezyklus beeinflusst. Je mehr Signale erfasst werden, desto langsamer wird der erreichbare Lesezyklus.

#### Auswahl der Messsignale

Sie haben zwei Möglichkeiten, die Messsignale auszuwählen:

1. Im Register Allgemein des Moduls auf den Hyperlink Symbole auswählen klicken.

|          | <b>Ilgemein</b> 💋 Verbin | idung 🔨 Analog ∬ Digital 🥋 | Diagnose |  |  |  |
|----------|--------------------------|----------------------------|----------|--|--|--|
| ~        | Grundeinstellunger       | 1                          |          |  |  |  |
| Modultyp |                          | Sigmatek-Xplorer           | 1        |  |  |  |
|          | Verriegelt               | False                      |          |  |  |  |
|          | Aktiviert                | True                       |          |  |  |  |
|          | Name                     | Sigmatek-Xplorer           |          |  |  |  |
|          | Modul Nr.                | 2                          |          |  |  |  |
|          | Zeitbasis                | 10 ms                      | 1        |  |  |  |
|          | Name als Präfix verv     | vender False               | er False |  |  |  |
| ~        | Modul Struktur           |                            |          |  |  |  |
|          | Anzahl Analogsignal      | e 32                       |          |  |  |  |
|          | Anzahl Digitalsignal     | e 32                       |          |  |  |  |
| ~        | SPS                      |                            |          |  |  |  |
|          | Aktualisierungszeit      | 10 ms                      |          |  |  |  |

Mit Mausklick auf den Link öffnet sich der Sigmatek Symbol-Browser.

2. Im Register Analog bzw. Digital durch Klick auf ein Feld in der Spalte "Symbol"

Das Icon 📟 wird sichtbar. Ein Klick auf das Icon öffnet den Sigmatek Symbol-Browser.

Wenn Sie den Symbol-Browser über den Hyperlink im Register *Allgemein* öffnen, sind alle verfügbaren Signale enthalten. Je nachdem, ob Sie im Signalbaum des Browsers ein Analog- oder ein Digitalsignal auswählen, wird im Hintergrund das Register *Analog* oder *Digital* geöffnet. Wenn Sie ein Signal hinzufügen, wird es in die nächste freie Zeile der passenden Signaltabelle eingefügt.

Wenn Sie den Symbol-Browser über ein Feld in der Spalte "Symbol" einer Signaltabelle (Analog oder Digital) öffnen, dann sind alle Signale des passenden Datentyps im Signalbaum des Browsers enthalten. Wenn Sie ein Signal hinzufügen, wird es in die Zeile eingefügt, in der Sie den Symbol-Browser geöffnet haben.

| 둘 Sigma   | tek Symbol-Browser                                                                                                    |                       | ×                    |
|-----------|----------------------------------------------------------------------------------------------------|-----------------------|----------------------|
| Symbol:   | Time Splitter 1. Milli Seconds                                                                                                    |                       |                      |
| Datentyp: | DINT                                                                                                    |                       |                      |
| Symt      | bole 🔍 Suchen                                                                                                    |                       |                      |
|           | ComplexInstance<br>SignalGenerator2<br>SysDateTime1<br>TestComplex1<br>TimeSplitter1<br>S Year<br>S Month<br>S Day<br>Hour<br>S Hour<br>S Hour<br>S Becond<br>S DayOfWeek<br>S MilliSeconds<br>Ar_Add1<br>SignalGenerator1<br>obal variables<br>b_SafetyOnLocalCDIAS<br>GlobalComplexTime<br>GlobalReal<br>GlobalReal<br>GlobalTime<br>ModuleSyncNo<br>pAnalyzerMethod<br>pAnalyzerThis |                       |                      |
| Eingebe   | ettet Objekte verbergen                                                                                                    |                       |                      |
| Nur zulä  | assige Datentypen anzeigen                                                                                                    | Symbole aktualisieren | Hinzufügen Schließen |

Sie können einzelne oder mehrere Signale im Signalbaum auswählen.

Klicken Sie auf <Hinzufügen>, um sie der entsprechenden analogen oder digitalen Signaltabelle hinzuzufügen. Wenn Sie ein einzelnes Signal auswählen, dann wird nach dem Klick auf <Hinzufügen> das nächste Signal markiert. So können Sie durch mehrfaches Betätigen von <Hinzufügen> mehrere aufeinanderfolgende Signale hinzufügen. Auch mit einem Doppelklick auf ein Signal können Sie es der Signaltabelle hinzufügen.

Mit einem Mausklick auf den Button <Symbole aktualisieren> können Sie die Datei MaeExp.txt erneut einlesen oder eine andere Datei auswählen.

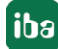

| \Sigma Sigmatek Symbol-                                                                                                    | Browser                                                                                                    |                       | ×                    |
|----------------------------------------------------------------------------------------------------|----------------------------------------------------------------------------------------------------|-----------------------|----------------------|
| Symbol: XY100_20                                                                                                    | .State.uilO_Flags.WrongHW                                                                                                    |                       |                      |
| Datentyp: BINT.1                                                                                                    |                                                                                                    |                       | ;                    |
| Symbole 🔍 Su                                                                                                    | chen                                                                                                    |                       |                      |
| <ul> <li>→ ○ XY100_20</li> <li>→ ○ State</li> <li>→ S uil0</li> <li>→ S uil0</li> <li>→ S</li></ul> | Flags<br>WrongHW<br>NoCalibration<br>ParaChkWrong<br>PhysicHiLimit<br>PhysicLoLimit<br>Invert<br>Bit8<br>Bit9<br>Bit10<br>Bit11<br>Bit12<br>Bit13<br>OnDummyMode<br>NotConnected<br>PhysicAccessOff |                       |                      |
| Eingebettet Objekte                                                                                                    | verbergen                                                                                                    |                       |                      |
| Nur zulässige Datenty                                                                                                    | /pen anzeigen                                                                                                    | Symbole aktualisieren | Hinzufügen Schließen |

Der Symbol-Browser unterstützt auch Bitfelder (BSINT, BINT und BDINT). Die einzelnen Bits können als Digitalsignale oder der Integerwert kann als Analogsignal verwendet werden.

Im Register Suchen des Symbol-Browsers können Sie nach Symbolnamen suchen. Der Signalbaum des Suchergebnisses kann wie der vollständige Signalbaum bedient werden.

Hinweis

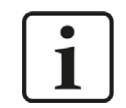

Mit der Checkbox "Nur zulässige Datentypen anzeigen" können Sie alle nicht unterstützten Datentypen verbergen.

#### Beschreibung der Tabellen

Die zu messenden analogen Signale müssen mit dem vollständigen Namen (Symbol) und dem Datentyp in die Signaltabellen eingetragen werden. Für visualisierte Server und globale Variablen geschieht dies bei Nutzung des Symbol-Browsers automatisch. Für Clients und nicht visualisierte Server müssen Sie die Informationen von Hand eingeben. Den Klartextnamen des Signals können Sie individuell vergeben.

| Si | Sigmatek-Xplorer (2) |                |                 |     |   |         |   |          |                           |          |                     |   |
|----|----------------------|----------------|-----------------|-----|---|---------|---|----------|---------------------------|----------|---------------------|---|
| Σ  | Allgemein            | 🥖 Verbindung   | <b>∕</b> ∿ Anal | og  | N | Digital | 4 | Diagnose | e.                        |          |                     |   |
| -  | Name                 |                |                 | Ein | h | Gain    |   | Offset   | Symbol                    | Datentyp | <mark>Akt</mark> iv |   |
| 0  | SignalGene           | rator2.Output  |                 | ĺ.  |   |         | 1 | 0        | SignalGenerator2.Output   | DINT     |                     | ^ |
| 1  | SignalGene           | rator 1.Output |                 |     |   |         | 1 | 0        | SignalGenerator 1. Output | DINT     |                     |   |
| 2  | GlobalReal           |                |                 | 0   |   | 1       | 1 | 0        | GlobalReal                | REAL     | ~                   |   |
| 3  | TimeSplitte          | r 1.Year       |                 |     |   |         | 1 | 0        | TimeSplitter 1. Year      | DINT     |                     |   |
| 4  | TimeSplitte          | r1.Month       |                 |     |   |         | 1 | 0        | TimeSplitter 1. Month     | DINT     |                     | - |
| 5  | TimeSplitte          | r1.Day         |                 |     |   |         | 1 | 0        | TimeSplitter 1. Day       | DINT     |                     |   |

Für jedes Digitalsignal müssen der vollständige Symbolname, der Datentyp und die Bitnummer eingetragen werden. Digitalsignale können als Variable vom Datentyp BOOL auftreten oder aus einem Bitfeld kommen.

| Si | Sigmatek-Xplorer (2)              |                               |          |         |          |   |  |  |  |
|----|-----------------------------------|-------------------------------|----------|---------|----------|---|--|--|--|
| 2  | Allgemein 🝠 Verbindung 🔨 Analog 👖 | Digital 🧼 Diagnose            |          |         |          |   |  |  |  |
|    | Name                              | Symbol                        | Datentyp | Bit-Nr. | Aktiv    |   |  |  |  |
| 0  | TimeSplitter 1. Status. Bit0      | TimeSplitter 1. Status. Bit0  | BDINT    | 1       | <b>V</b> | ^ |  |  |  |
| 1  | TimeSplitter 1. Status. Bit 1     | TimeSplitter 1. Status. Bit 1 | BDINT    | 2       |          |   |  |  |  |
| 2  | TimeSplitter 1. Status. Bit2      | TimeSplitter 1. Status. Bit2  | BDINT    | 3       |          |   |  |  |  |
| 3  | TimeSplitter 1.Status.Bit3        | TimeSplitter 1.Status.Bit3    | BDINT    | 4       | <b>V</b> |   |  |  |  |
| 4  | TimeSplitter 1.Status.Bit5        | TimeSplitter 1.Status.Bit5    | BDINT    | 5       |          |   |  |  |  |
| 5  | TimeSplitter 1.Status.Bit6        | TimeSplitter 1. Status. Bit6  | BDINT    | 6       |          |   |  |  |  |

#### 3.4.6 Moduldiagnose

Nachdem die Konfiguration übernommen wurde, werden im Register *Diagnose* des Moduls alle konfigurierten Signale tabellarisch mit ihrem Datentyp und aktuellen Istwert aufgelistet, wie die beispielhafte Abbildung zeigt.

| S A    | 🕻 Allgemein 💋 Verbindung 🔨 Analog 👖 Digital 🧼 Diagnose |                 |          |            |   |  |  |  |  |
|--------|--------------------------------------------------------|-----------------|----------|------------|---|--|--|--|--|
| $\sim$ | Analogwerte II Digitalwerte                            |                 |          |            |   |  |  |  |  |
|        | Name                                                   | Symbol          | Datentyp | Wert       |   |  |  |  |  |
| 0      | .Test.date                                             | .Test.date      |          |            |   |  |  |  |  |
| 1      | .Test.date_time                                        | .Test.date_time |          |            | Ĩ |  |  |  |  |
| 2      | .Test.dint                                             | .Test.dint      | DINT     | 7225358    | Ĩ |  |  |  |  |
| 3      | .Test.dt                                               | .Test.dt        | DINT     | 1167616836 | 1 |  |  |  |  |

Inaktive Signale sind ausgegraut.

## 4 Diagnose

### 4.1 Lizenz

Falls die gewünschte Schnittstelle nicht im Signalbaum angezeigt wird, können Sie entweder in *ibaPDA* im I/O-Manager unter *Allgemein – Einstellungen* oder in der *ibaPDA* Dienststatus-Applikation überprüfen, ob Ihre Lizenz für diese Schnittstelle ordnungsgemäß erkannt wird. Die Anzahl der lizenzierten Verbindungen ist in Klammern angegeben.

Die folgende Abbildung zeigt beispielhaft die Lizenz für die Schnittstelle Codesys-Xplorer.

|                       | 8 <u></u>            | Lizenz-Optionen:                       |   |
|-----------------------|----------------------|----------------------------------------|---|
| Lizenznummer:         | UNDER CONTRACTOR     | t-DDA D-t- Char Mt-JC-Law (1020)       |   |
| Kundenname:           | Ba AG                | ibaPDA-Data-Store-MindSphere (1024)    | ^ |
| Nutzungsdauer:        | 342 Kalendertage     | ibaPDA-Data-Store-InfluxDB (1024)      |   |
| Container-ID:         | 的复数医疗 医血管的           | ibaPDA-Interface-AB-Xplorer (16)       |   |
| Container-Typ:        | MARK Second Cl. v3.1 | ibaPDA-Interface-Codesys-Xplorer (16)  |   |
| container typ.        | No. of Summer States | ibaPDA-Interface-Sigmatek-Xplorer (16) |   |
| Erforderl. EUP-Datum: | 24 09 2021           | ibaPDA-Interface-TwinCAT-Xplorer (16)  |   |
| EUP-Datum:            | 27 62 2524           | ibaPDA-Interface-B&R-Xplorer (16)      | ~ |

### 4.2 Sichtbarkeit der Schnittstelle

Ist die Schnittstelle trotz gültiger Lizenz nicht zu sehen, ist sie möglicherweise verborgen.

Überprüfen Sie die Einstellung im Register Allgemein im Knoten Schnittstellen.

#### Sichtbarkeit

Die Tabelle *Sichtbarkeit* listet alle Schnittstellen auf, die entweder durch Lizenzen oder installierte Karten verfügbar sind. Diese Schnittstellen sind auch im Schnittstellenbaum zu sehen.

Mithilfe der Häkchen in der Spalte *Sichtbar* können Sie nicht benötigte Schnittstellen im Schnittstellenbaum verbergen oder anzeigen.

Schnittstellen mit konfigurierten Modulen sind grün hinterlegt und können nicht verborgen werden.

Ausgewählte Schnittstellen sind sichtbar, die anderen Schnittstellen sind verborgen:

| ∃→ iba I/O-Manager                                                                                                    |                                                                 |                                                  |                         | 3                  | – 🗆 X         | iba I/O-Manager                                                                                 |
|----------------------------------------------------------------------------------------------------|-----------------------------------------------------------------|--------------------------------------------------|-------------------------|--------------------|---------------|-------------------------------------------------------------------------------------------------|
| 1 🗅 🖻 🕄 🕀 - 🛧 💷 📭 🐚 🖷                                                                                                    |                                                                 |                                                  |                         |                    |               | : 🖱 🖻 🕄 Đ 🕒 • M 💷 🖿 🗃                                                                           |
| Eingänge Ausgänge Gruppen Allgemein 4 b                                                                                                    | Schnittstell                                                    | en                                               |                         |                    |               | Eingänge Ausgänge Gruppen Allgemein 4 D                                                         |
| Adressbücher     Adressbücher     Zetsynchronisation     Modul-Übersicht                                                                                                    | Physischer Ort           Hartennummern           Physischen Ort | den physischen Orten z<br>um Schnittstellennamer | uordnen<br>1 hinzufügen | Sichtbarkeit       | • ↓           | Barrots-ac-U<br>B Starrots-UP<br>B Starrots-UP<br>B Starrots-UP<br>B Starrots-UP<br>B BaCapture |
| 9 Know-how-Schutz                                                                                                    | Gerät                                                           | Aktuelle ID                                      | Neue ID                 | Name               | Sichtbar      | ibaCapture-HMI                                                                                  |
| Externe Konfiguration                                                                                                    | X1 🕽 👿 Leer                                                     |                                                  |                         | ibaFOB-4io-D       | ✓ ^           |                                                                                                 |
| Stopp-Blocker                                                                                                    | X2 👿 Leer                                                       |                                                  |                         | ibaNet-E           |               |                                                                                                 |
| Karten                                                                                                    | X3 👿 Leer                                                       |                                                  |                         | ABB-Xplorer        |               |                                                                                                 |
|                                                                                                    | X4 👿 Leer                                                       |                                                  |                         | AB-Xplorer         |               | ⊕  →  →  →  →  →  →  →  →  →  →  →  →  →                                                        |
| the line of the line of the li | X5 👿 Leer                                                       |                                                  |                         | AN-X-DCSNet        |               |                                                                                                 |
| Multistation                                                                                                    | X6 👿 Leer                                                       |                                                  |                         | B&R-Xplorer        |               |                                                                                                 |
| OPC-Server                                                                                                    | X7 👿 Leer                                                       |                                                  |                         | Bachmann-Xplorer   |               |                                                                                                 |
| OPC UA-Server                                                                                                    | X8 🙀 Leer                                                       |                                                  |                         | Codesys-Xplorer    |               |                                                                                                 |
| - B SNMP-Server                                                                                                    |                                                                 |                                                  |                         | DGM200E            |               |                                                                                                 |
| IEC 61850 Server                                                                                                    |                                                                 |                                                  |                         | DTBox Request      |               |                                                                                                 |
|                                                                                                    |                                                                 |                                                  |                         | DTBox Request LIDP |               |                                                                                                 |
|                                                                                                    |                                                                 |                                                  |                         | EGD                |               |                                                                                                 |
|                                                                                                    |                                                                 |                                                  |                         | Empil              |               |                                                                                                 |
|                                                                                                    |                                                                 |                                                  |                         | E tricki           |               |                                                                                                 |
|                                                                                                    |                                                                 |                                                  |                         | Edeneyip           |               |                                                                                                 |
|                                                                                                    |                                                                 |                                                  |                         | GCOM               |               |                                                                                                 |
|                                                                                                    |                                                                 |                                                  |                         | Generic TCP        |               |                                                                                                 |
|                                                                                                    |                                                                 |                                                  |                         | Generic UDP        |               |                                                                                                 |
|                                                                                                    |                                                                 |                                                  |                         | HPCi Request       |               |                                                                                                 |
|                                                                                                    |                                                                 |                                                  |                         | ibaCapture         |               |                                                                                                 |
|                                                                                                    |                                                                 |                                                  |                         | ibaCapture-HMI     |               |                                                                                                 |
|                                                                                                    |                                                                 |                                                  |                         | ibaInCycle         |               |                                                                                                 |
|                                                                                                    |                                                                 |                                                  |                         | ibaInSpectra       |               |                                                                                                 |
|                                                                                                    |                                                                 |                                                  |                         | ibaLogic TCP       |               |                                                                                                 |
|                                                                                                    |                                                                 |                                                  |                         | IEC 61850 Client   |               |                                                                                                 |
|                                                                                                    |                                                                 |                                                  |                         | IEC 61850-9-2      |               |                                                                                                 |
|                                                                                                    | -                                                               |                                                  |                         | LANDSCAN           |               |                                                                                                 |
|                                                                                                    |                                                                 |                                                  | Vorschau                | LMI-Gocator        |               |                                                                                                 |
|                                                                                                    |                                                                 |                                                  |                         |                    |               |                                                                                                 |
|                                                                                                    | 0 256 512                                                       | 768 1024 1280                                    | 1536 1792 0             | c 504 OK Überneh   | men Abbrechen |                                                                                                 |

### 4.3 Protokolldateien

Wenn Verbindungen zu Zielsystemen bzw. Clients hergestellt wurden, dann werden alle verbindungsspezifischen Aktionen in einer Textdatei protokolliert. Diese (aktuelle) Datei können Sie z. B. nach Hinweisen auf mögliche Verbindungsprobleme durchsuchen.

Die Protokolldatei können Sie über den Button <Protokolldatei öffnen> öffnen. Der Button befindet sich im I/O-Manager:

- bei vielen Schnittstellen in der jeweiligen Schnittstellenübersicht
- bei integrierten Servern (z. B. OPC UA-Server) im Register Diagnose.

Im Dateisystem auf der Festplatte finden Sie die Protokolldateien von *ibaPDA*-Server (...\ProgramData\iba\ibaPDA\Log). Die Dateinamen der Protokolldateien werden aus der Bezeichnung bzw. Abkürzung der Schnittstellenart gebildet.

Dateien mit Namen Schnittstelle.txt sind stets die aktuellen Protokolldateien. Dateien mit Namen Schnittstelle\_yyyy\_mm\_dd\_hh\_mm\_ss.txt sind archivierte Protokolldateien.

Beispiele:

- ethernetipLog.txt (Protokoll von EtherNet/IP-Verbindungen)
- AbEthLog.txt (Protokoll von Allen-Bradley-Ethernet-Verbindungen)
- OpcUAServerLog.txt (Protokoll von OPC UA-Server-Verbindungen)

## 4.4 Verbindungsdiagnose mittels PING

Ping ist ein System-Befehl, mit dem Sie überprüfen können, ob ein bestimmter Kommunikationspartner in einem IP-Netzwerk erreichbar ist.

1. Öffnen Sie eine Windows Eingabeaufforderung.

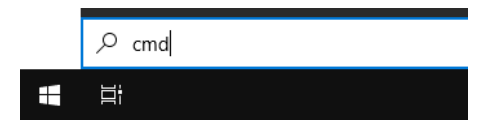

- 2. Geben Sie den Befehl "ping" gefolgt von der IP-Adresse des Kommunikationspartners ein und drücken Sie <ENTER>.
- $\rightarrow$  Bei bestehender Verbindung erhalten Sie mehrere Antworten.

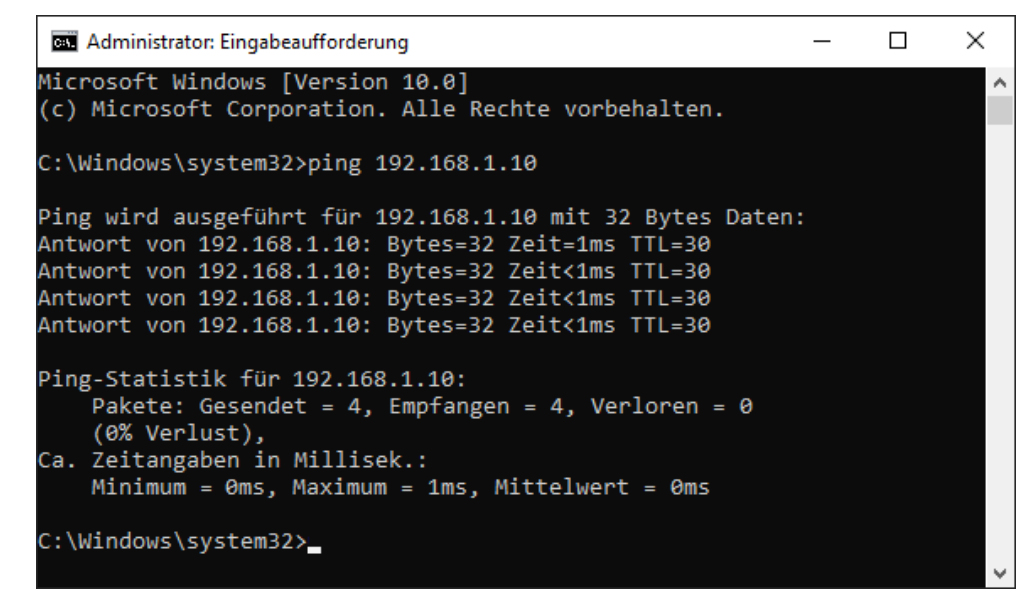

 $\rightarrow$  Bei nicht bestehender Verbindung erhalten Sie Fehlermeldungen.

```
П
                                                                        \times
 🔤 Administrator: Eingabeaufforderung
Microsoft Windows [Version 10.0]
(c) Microsoft Corporation. Alle Rechte vorbehalten.
C:\Windows\system32>ping 192.168.1.10
Ping wird ausgeführt für 192.168.1.10 mit 32 Bytes Daten:
Antwort von 192.168.1.10: Zielhost nicht erreichbar.
Zeitüberschreitung der Anforderung.
Zeitüberschreitung der Anforderung.
Zeitüberschreitung der Anforderung.
Ping-Statistik für 192.168.1.10:
    Pakete: Gesendet = 4, Empfangen = 1, Verloren = 3
    (75% Verlust),
Ca. Zeitangaben in Millisek.:
    Minimum = Oms, Maximum = 1ms, Mittelwert = Oms
C:\Windows\system32>_
```

## 4.5 Verbindungstabelle

Alle Ethernet-basierten Schnittstellen verfügen im I/O-Manager über eine Tabelle, die den Status der einzelnen Verbindungen anzeigt. Jede Zeile repräsentiert eine Verbindung. Die folgende Abbildung zeigt beispielhaft die Verbindungstabelle für die Schnittstelle Codesys-Xplorer:

| 🕂 iba I/O-Manager                                                                                   |                 |                                                          |                                                    |                                                      |                           |                           |                    |                    | × |  |
|----------------------------------------------------------------------------------------------------|-----------------|----------------------------------------------------------|----------------------------------------------------|------------------------------------------------------|---------------------------|---------------------------|--------------------|--------------------|---|--|
| : *• 🗗 🔁 🕄 ∋ 🕒 • 🛧 💵   № ()                                                                         |                 | . ∋                                                      |                                                    |                                                      |                           |                           |                    |                    |   |  |
| Eingänge Ausgänge Gruppen Allgemein                                                                 | Codesys-Xplorer |                                                          |                                                    |                                                      |                           |                           |                    |                    |   |  |
| Codesys>puore<br>Codesys V2 (2)<br>Codesys V3 (4)<br>Klicken, um Modul anzufügen<br>⊕-⊡e ibaCapture |                 | lle Werte auf nu<br>rfassung starten<br>Inerreichbare Sy | ll setzen, wenn<br>, auch wenn e<br>mbole zulasser | i Verbindung zu einer<br>ine SPS nicht erreichb<br>n | SPS unterbroch<br>oar ist | hen wird                  | Statistik ;        | zurücksetzen       |   |  |
| Playback                                                                                            |                 | Name                                                     | Fehlerzähler                                       | Aktualisierungszeit<br>Aktuell                       | Antwortzeit<br>Aktuell    | Antwortzeit<br>Mittelwert | Antwortzeit<br>Min | Antwortzeit<br>Max |   |  |
| Nicht abgebildet                                                                                    | 0               | Codesys V2                                               | 0                                                  | 1,0 ms                                               | 0,0 ms                    | 0,0 ms                    | 0,0 ms             | 14,0 ms            | ^ |  |
|                                                                                                    | 1               | Codesys V3                                               | 2                                                  | 1,4 ms                                               | 0,0 ms                    | 0,5 ms                    | 0,0 ms             | 145,0 ms           |   |  |
|                                                                                                    | 2               | ?                                                        | ?                                                  | ?                                                    | ?                         | ?                         | ?                  | ?                  |   |  |

Die Zielsysteme (Steuerungen), zu denen jeweils die Verbindung besteht, werden in der ersten Spalte (links) mit ihrem Namen oder ihrer IP-Adresse identifiziert.

Je nach Schnittstellenart enthalten die Spalten unterschiedliche Werte und Informationen zu Fehlerzähler, Lesezähler und/oder Datengrößen sowie zu Zykluszeiten und/oder Aktualisierungszeiten der einzelnen Verbindungen während der Datenerfassung. Klicken Sie auf den Button <Statistik zurücksetzen>, um die Fehlerzähler und die Berechnung der Antwortzeiten zurückzusetzen.

Zusätzliche Informationen liefert die Hintergrundfarbe der Zeilen:

| Farbe | Bedeutung                                                                                             |
|-------|----------------------------------------------------------------------------------------------------|
| Grün  | Die Verbindung ist OK und Daten werden gelesen.                                                       |
| Gelb  | Die Verbindung ist OK, aber die Daten kommen langsamer als die einge-<br>stellte Aktualisierungszeit. |
| Rot   | Die Verbindung ist ausgefallen oder unterbrochen.                                                     |
| Grau  | Es ist keine Verbindung konfiguriert.                                                                 |

## 4.6 Diagnosemodule

Diagnosemodule sind für die meisten Ethernet-basierten Schnittstellen und Xplorer-Schnittstellen verfügbar. Mit einem Diagnosemodul können Informationen aus den Diagnoseanzeigen (z. B. Diagnoseregister und Verbindungstabellen einer Schnittstelle) als Signale erfasst werden.

Ein Diagnosemodul ist stets einem Datenerfassungsmodul derselben Schnittstelle zugeordnet und stellt dessen Verbindungsinformationen zur Verfügung. Durch die Nutzung eines Diagnosemoduls können die Diagnoseinformationen auch im *ibaPDA*-System durchgängig aufgezeichnet und ausgewertet werden. Diagnosemodule verbrauchen keine Verbindung der Lizenz, da sie keine Verbindung aufbauen, sondern auf ein anderes Modul verweisen.

Nutzungsbeispiele für Diagnosemodule:

- Wenn der Fehlerzähler einer Kommunikationsverbindung einen bestimmten Wert überschreitet oder eine Verbindung abbricht, kann eine Benachrichtigung generiert werden.
- Bei einem Störungsfall können die aktuellen Antwortzeiten im Telegrammverkehr in einem Störungsreport dokumentiert werden.
- Der Status der Verbindungen kann in *ibaQPanel* visualisiert werden.
- Diagnoseinformationen können über den in *ibaPDA* integrierten SNMP-Server oder OPC DA/ UA-Server an übergeordnete Überwachungssysteme wie Netzwerkmanagement-Tools weitergegeben werden.

Wenn für eine Schnittstelle ein Diagnosemodul verfügbar ist, wird im Dialog "Modul hinzufügen" der Modultyp "Diagnose" angezeigt (Beispiel: Generic TCP).

| Name :    | Diagnose   |  |  |
|-----------|------------|--|--|
| Modul Tyj | <b>)</b> : |  |  |
| D Or      | dner       |  |  |
|           | agnose     |  |  |

#### Moduleinstellungen Diagnosemodul

Bei einem Diagnosemodul können Sie folgende Einstellungen vornehmen (Beispiel: Generic TCP):

| ~ | Grundeinstellungen        |                      |  |  |
|---|---------------------------|----------------------|--|--|
|   | Modultyp                  | Diagnose             |  |  |
|   | Verriegelt                | False                |  |  |
|   | Aktiviert                 | True                 |  |  |
|   | Name                      | Generic TCP Diagnose |  |  |
|   | Modul Nr.                 | 60                   |  |  |
|   | Zeitbasis                 | 1 ms                 |  |  |
|   | Name als Präfix verwender | r False              |  |  |
| ~ | Diagnose                  |                      |  |  |
|   | Zielmodul                 | Generic TCP (58)     |  |  |
|   |                           | Generic TCP (58)     |  |  |

Die Grundeinstellungen eines Diagnosemoduls entsprechen denen der anderen Module. Es gibt nur eine für das Diagnosemodul spezifische Einstellung, die vorgenommen werden muss: das Zielmodul.

Mit der Auswahl des Zielmoduls weisen Sie das Diagnosemodul dem Modul zu, dessen Verbindungsinformationen erfasst werden sollen. In der Drop-down-Liste der Einstellung stehen die unterstützten Module derselben Schnittstelle zur Auswahl. Pro Diagnosemodul kann genau ein Datenerfassungsmodul zugeordnet werden. Wenn Sie ein Modul ausgewählt haben, werden in den Registern *Analog* und *Digital* umgehend die verfügbaren Diagnosesignale hinzugefügt. Welche Signale das sind, hängt vom Schnittstellentyp ab. Im nachfolgenden Beispiel sind die Analogwerte eines Diagnosemoduls für ein Generic TCP-Modul aufgelistet.

| Name                         |                 | Einheit | Gain | Offset | Aktiv                                                                                                    | Istwert |
|------------------------------|-----------------|---------|------|--------|----------------------------------------------------------------------------------------------------|---------|
| 0 IP-Adresse (Te             | il 1)           |         | 1    | 0      |                                                                                                    |         |
| 1 IP-Adresse (Te             | il 2)           |         | 1    | 0      | <b>V</b>                                                                                                    |         |
| 2 IP-Adresse (Te             | il 3)           |         | 1    | 0      |                                                                                                    |         |
| 3 IP-Adresse (Te             | il 4)           |         | 1    | 0      |                                                                                                    |         |
| 4 Port                       |                 |         | 1    | 0      |                                                                                                    |         |
| 5 Telegrammzähl              | er              |         | 1    | 0      | <b>V</b>                                                                                                    |         |
| 5 Unvollständig              |                 |         | 1    | 0      | Image: A start of the start of the start |         |
| 7 Paketgröße (ak             | tuell)          | Bytes   | 1    | 0      |                                                                                                    |         |
| 8 Paketgröße (m              | ax)             | Bytes   | 1    | 0      |                                                                                                    |         |
| 9 Zeit zwischen D            | oaten (aktuell) | ms      | 1    | 0      |                                                                                                    |         |
| <sup>0</sup> Zeit zwischen D | Daten (min)     | ms      | 1    | 0      |                                                                                                    |         |
| 1 Zeit zwischen D            | Daten (max)     | ms      | 1    | 0      |                                                                                                    |         |

Die IP(v4-)-Adresse eines Generic TCP-Moduls, z. B. (siehe Abbildung), wird entsprechend der 4 Bytes bzw. Oktetts in 4 Teile zerlegt, um sie leichter lesen und vergleichen zu können. Andere Größen, wie Portnummer, Zählerstände für Telegramme und Fehler, Datengrößen und Laufzeiten für Telegramme werden ebenfalls ermittelt. Im nachfolgenden Beispiel sind die Digitalwerte eines Diagnosemoduls für ein Generic TCP-Modul aufgelistet.

| Name                     | Aktiv | Istwert |
|--------------------------|-------|---------|
| Aktiver Verbindungsmodus |       |         |
| Ungültiges Paket         |       |         |
| Verbinde                 |       |         |
| Verbunden                | V     |         |

### Diagnosesignale

Abhängig vom Schnittstellentyp stehen folgende Signale zur Verfügung:

| Signalname                                                         | Bedeutung                                                                                                    |
|--------------------------------------------------------------------|----------------------------------------------------------------------------------------------------|
| Aktualisierungszeit (Istwert/konfi-<br>guriert/max/min/Mittelwert) | Gibt die Aktualisierungszeit an, in der die Daten aus der<br>SPS, der CPU oder vom Server abgerufen werden sollen<br>(konfiguriert). Standard ist gleich dem Parameter "Zeit-<br>basis". Während der Messung kann die reale aktuelle<br>Aktualisierungszeit (Istwert) höher sein als der einge-<br>stellte Wert, wenn die SPS mehr Zeit zur Übertragung<br>der Daten benötigt. Wie schnell die Daten wirklich ak-<br>tualisiert werden, können Sie in der Verbindungstabelle<br>überprüfen. Die minimal erreichbare Aktualisierungszeit<br>wird von der Anzahl der Signale beeinflusst. Je mehr<br>Signale erfasst werden, desto größer wird die Aktualisie-<br>rungszeit. |
|                                                                    | Max/min/Mittelwert: statische Werte der Aktualisie-<br>rungszeit seit dem letzten Start der Erfassung bzw. Rück-<br>setzen der Zähler                                                                                                    |
| Anforderungen Sendewiederholung                                    | Anzahl der nochmals angeforderten Datentelegramme<br>(in) bei Verlust oder Verspätung                                                                                                    |
| Antwortzeit (aktuell/konfiguriert/<br>max/min/Mittelwert)          | Antwortzeit ist die Zeit zwischen Messwertanforderung<br>von <i>ibaPDA</i> und Antwort von der SPS bzw. Empfang der<br>Daten.                                                                                                    |
|                                                                    | Aktuell: Istwert                                                                                                    |
|                                                                    | Max/min/Mittelwert: statische Werte der Antwortzeit<br>seit dem letzten Start der Erfassung bzw. Rücksetzen der<br>Zähler                                                                                                    |
| Anzahl Anforderungsbefehle                                         | Zähler für Anforderungstelegramme von <i>ibaPDA</i> an die SPS/CPU                                                                                                    |
| Aufgebaute Verbindungen (in)                                       | Anzahl der aktuell gültigen Datenverbindungen für den<br>Empfang                                                                                                    |
| Aufgebaute Verbindungen (out)                                      | Anzahl der aktuell gültigen Datenverbindungen für das<br>Senden                                                                                                    |
| Ausgangsdatenlänge                                                 | Länge der Datentelegramme mit Ausgangssignalen in Bytes ( <i>ibaPDA</i> sendet)                                                                                                    |
| Datenlänge                                                         | Länge der Datentelegramme in Bytes                                                                                                    |

| Signalname                                       | Bedeutung                                                                                                    |
|--------------------------------------------------|----------------------------------------------------------------------------------------------------|
| Datenlänge des Inputs                            | Länge der Datentelegramme mit Eingangssignalen in By-<br>tes ( <i>ibaPDA</i> empfängt)                         |
| Datenlänge O->T                                  | Größe des Output-Telegramms in Byte                                                                            |
| Datenlänge T->O                                  | Größe des Input-Telegramms in Byte                                                                             |
| Definierte Topics                                | Anzahl der definierten Topics                                                                                  |
| Empfangene Telegramme seit Kon-<br>figuration    | Anzahl der empfangenen Datentelegramme (in) seit Be-<br>ginn der Erfassung                                     |
| Empfangene Telegramme seit Ver-<br>bindungsstart | Anzahl der empfangenen Datentelegramme (in) seit Be-<br>ginn des letzten Verbindungsaufbaus                    |
| Empfangszähler                                   | Anzahl der empfangenen Telegramme                                                                              |
| Exchange ID                                      | ID des Datenaustauschs                                                                                         |
| Falscher Telegrammtyp                            | Anzahl der Empfangstelegramme mit falschem Tele-<br>grammtyp                                                   |
| Fehlerzähler                                     | Zähler der Kommunikationsfehler                                                                                |
| Gepufferte Anweisungen                           | Anzahl der noch nicht ausgeführten Anweisungen im<br>Zwischenspeicher                                          |
| Gepufferte Anweisungen sind ver-<br>Ioren        | Anzahl der gepufferten aber nicht ausgeführten und ver-<br>lorenen Anweisungen                                 |
| Gesendete Telegramme seit Konfi-<br>guration     | Anzahl der gesendeten Datentelegramme (out) seit Be-<br>ginn der Erfassung                                     |
| Gesendete Telegramme seit Verbin-<br>dungsstart  | Anzahl der gesendeten Datentelegramme (out) seit Be-<br>ginn des letzten Verbindungsaufbaus                    |
| ID der Verbindung O->T                           | ID der Verbindung für Output-Daten (vom Zielsystem an <i>ibaPDA</i> ) Entspricht der Assembly-Instanznummer    |
| ID der Verbindung T->O                           | ID der Verbindung für Input-Daten (von <i>ibaPDA</i> an Ziel-<br>system) Entspricht der Assembly-Instanznummer |
| IP-Adresse (Teil 1-4)                            | 4 Oktets der IP-Adresse des Zielsystems                                                                        |
| IP-Quelladresse (Teil 1-4) O->T                  | 4 Oktets der IP-Adresse des Zielsystems Output-Daten (vom Zielsystem an <i>ibaPDA</i> )                        |
| IP-Quelladresse (Teil 1-4) T->O                  | 4 Oktets der IP-Adresse des Zielsystems Input-Daten (von <i>ibaPDA</i> an Zielsystem)                          |
| IP-Zieladresse (Teil 1-4) O->T                   | 4 Oktets der IP-Adresse des Zielsystems Output-Daten (vom Zielsystem an <i>ibaPDA</i> )                        |
| IP-Zieladresse (Teil 1-4) T->O                   | 4 Oktets der IP-Adresse des Zielsystems Input-Daten (von <i>ibaPDA</i> an Zielsystem)                          |
| KeepAlive-Zähler                                 | Anzahl der vom OPC UA-Server empfangenen KeepAli-<br>ve-Telegramme                                             |
| Lesezähler                                       | Anzahl der Lesezugriffe/Datenanforderungen                                                                     |
| Multicast Anmeldefehler                          | Anzahl der Fehler bei Multicast-Anmeldung                                                                      |
| Paketgröße (aktuell)                             | Größe der aktuell empfangenen Telegramme                                                                       |
| Paketgröße (max)                                 | Größe des größten empfangenen Telegramms                                                                       |

iba

| Signalname                           | Bedeutung                                                                                            |
|--------------------------------------|----------------------------------------------------------------------------------------------------|
| Ping-Zeit (Istwert)                  | Antwortzeit für ein Ping-Telegramm                                                                   |
| Port                                 | Portnummer für die Kommunikation                                                                     |
| Producer ID (Teil 1-4)               | Producer-ID als 4 Byte unsigned Integer                                                              |
| Profilzähler                         | Anzahl der vollständig erfassten Profile                                                             |
| Pufferdateigröße (aktuell/mittl./    | Größe der Pufferdatei zum Zwischenspeichern der An-                                                  |
| max)                                 | weisungen                                                                                            |
| Pufferspeichergröße (aktuell/mittl./ | Größe des belegten Arbeitsspeichers zum Zwischenspei-                                                |
| max)                                 | chern der Anweisungen                                                                                |
| Schreibverlustzähler                 | Anzahl missglückter Schreibzugriffe                                                                  |
| Schreibzähler                        | Anzahl erfolgreicher Schreibzugriffe                                                                 |
| Sendezähler                          | Anzahl der Sendetelegramme                                                                           |
| Sequenzfehler                        | Anzahl Sequenzfehler                                                                                 |
| Synchronisation                      | Gerät wird für die isochrone Erfassung synchronisiert                                                |
| Telegramme pro Zyklus                | Anzahl der Telegramme im Zyklus der Aktualisierungszeit                                              |
| Telegrammzähler                      | Anzahl der empfangenen Telegramme                                                                    |
| Topics aktualisiert                  | Anzahl der aktualisierten Topics                                                                     |
| Trennungen (in)                      | Anzahl der aktuell unterbrochenen Datenverbindungen                                                  |
|                                      | für den Empfang                                                                                      |
| Trennungen (out)                     | Anzahl der aktuell unterbrochenen Datenverbindungen                                                  |
|                                      | fur das Senden                                                                                       |
|                                      | Anzahl unbekannter Sensoren                                                                          |
| Ungultiges Paket                     | Ungultiges Datenpaket erkannt                                                                        |
|                                      | Anzahl unvollstandiger Telegramme                                                                    |
| Verarbeitete Anweisungen             | Anzahl der ausgeführten SQL-Anweisungen seit dem<br>letzten Start der Erfassung                      |
| Verbinde                             | Verbindung wird aufgebaut                                                                            |
| Verbindungsphase (in)                | Zustand der ibaNet-E Datenverbindung für den Empfang                                                 |
| Verbindungsphase (out)               | Zustand der ibaNet-E Datenverbindung für das Senden                                                  |
| Verbindungsversuche (in)             | Anzahl der Versuche, die Empfangsverbindung (in) aufzu-<br>bauen                                     |
| Verbindungsversuche (out)            | Anzahl der Versuche, die Sendeverbindung (out) aufzu-<br>bauen                                       |
| Verbunden                            | Verbindung ist aufgebaut                                                                             |
| Verbunden (in)                       | Eine gültige Datenverbindung für den Empfang (in) ist vorhanden                                      |
| Verbunden (out)                      | Eine gültige Datenverbindung für das Senden (out) ist vorhanden                                      |
| Verlorene Images                     | Anzahl der verlorenen Images (in), die selbst nach einer<br>Sendewiederholung nicht empfangen wurden |
| Verlorene Profile                    | Anzahl unvollständiger/fehlerhafter Profile                                                          |

| Signalname                                | Bedeutung                                                                                                    |
|-------------------------------------------|----------------------------------------------------------------------------------------------------|
| Zeilen (letzte)                           | Anzahl der Ergebniszeilen der letzten SQL-Abfrage (in-<br>nerhalb der projektierten Anzahl von Ergebniszeilen)                                                                             |
| Zeilen (Maximum)                          | Höchste Anzahl der Ergebniszeilen einer SQL-Abfrage<br>seit dem letzten Start der Erfassung (maximal gleich der<br>projektierten Anzahl von Ergebniszeilen)                                |
| Zeit zwischen Daten (aktuell/max/<br>min) | Zeit zwischen zwei korrekt empfangenen Telegrammen<br>Aktuell: zwischen den letzten zwei Telegrammen<br>Max/min: statistische Werte seit Start der Erfassung<br>oder Rücksetzen der Zähler |
| Zeit-Offset (Istwert)                     | Gemessene Zeitdifferenz der Synchronität zwischen dem ibaNet-E-Gerät und <i>ibaPDA</i>                                                                                                    |

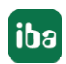

## 5 Support und Kontakt

#### Support

Fax: +49 911 97282-33

E-Mail: support@iba-ag.com

#### Hinweis

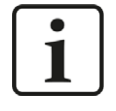

Wenn Sie Support benötigen, dann geben Sie bitte bei Softwareprodukten die Lizenznummer bzw. die Container-ID an. Bei Hardwareprodukten halten Sie bitte ggf. die Seriennummer des Geräts bereit.

#### Kontakt

#### Hausanschrift

iba AG Königswarterstraße 44 90762 Fürth Deutschland

Tel.: +49 911 97282-0

Fax: +49 911 97282-33

E-Mail: iba@iba-ag.com

#### Postanschrift

iba AG Postfach 1828 90708 Fürth

#### Warenanlieferung, Retouren

iba AG Gebhardtstraße 10 90762 Fürth

#### **Regional und weltweit**

Weitere Kontaktadressen unserer regionalen Niederlassungen oder Vertretungen finden Sie auf unserer Webseite

www.iba-ag.com.

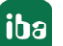